### 용인세브란스 업무망 무선 신청을 위한 맥어드레스 확인 방법

2024.03.01.

의료정보팀 신용한

EVERANCE HOST

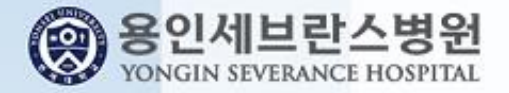

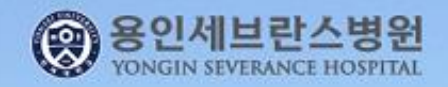

# 목 차

Windows 10 맥어드레스 확인
 아이패드 맥어드레스 확인
 안드로이드 맥어드레스 확인

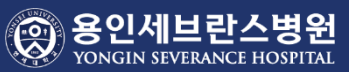

도움말 보기

3. 하드웨어 속성 클릭

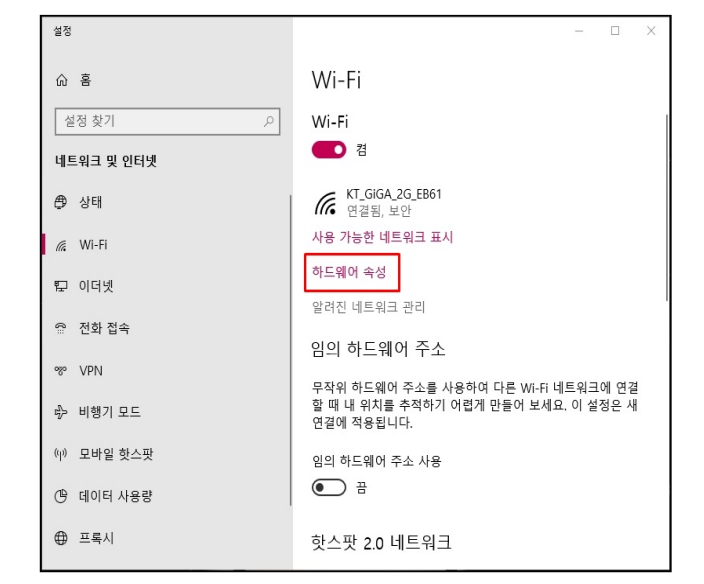

### 1. 와이파이 아이콘 클릭

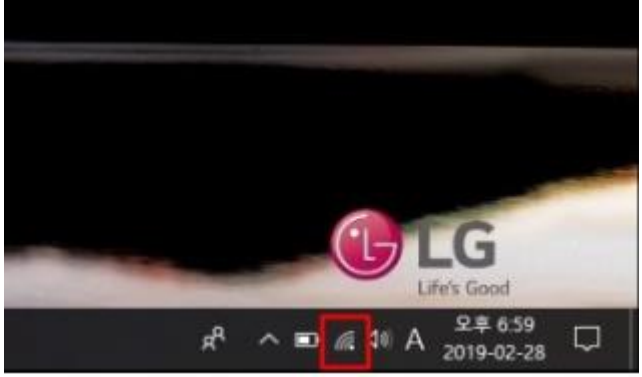

### 4. 물리적 주소(MAC) : 12자리 신청서에 작성

| ← 설정         |                                     |  | × |  |
|--------------|-------------------------------------|--|---|--|
| ல Wi-Fi      |                                     |  |   |  |
| 속성           |                                     |  |   |  |
| SSID:        | KT_GIGA_2G_EB61                     |  |   |  |
| 프로토콜:        | 802.11n                             |  |   |  |
| 보안 종류:       | WPA2-개인                             |  |   |  |
| 네트워크 대역:     | 2.4GHz                              |  |   |  |
| 네트워크 채널:     | 5                                   |  |   |  |
| IPv4 주소:     | 172.30.                             |  |   |  |
| IPv4 DNS 서버: | 168.12(                             |  |   |  |
| 제조업체:        | Intel Corporation                   |  |   |  |
| 설명:          | Intel(R) Dual Band Wireless-AC 3168 |  |   |  |
| 드라이버 버전:     | 19.51.10.1                          |  |   |  |
| 물리적 주소(MAC): | 38-DE-AD-15                         |  |   |  |
| 복사           |                                     |  |   |  |
| 질문이 있나요?     |                                     |  |   |  |

#### 2. 오른쪽 마우스-> 설정으로 이동

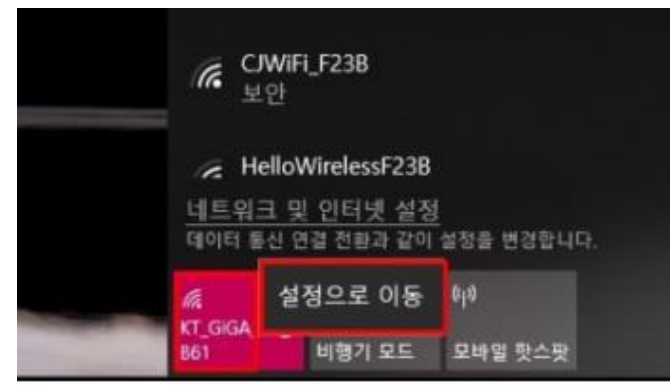

## 1. Windows10 맥어드레스 확인

## 2. 아이패드 맥어드레스 확인

| FaceTime          | 토요일<br>29<br>페린더 | Atl      | Pipe                                  |                                                                                                    |       |            |                   |
|-------------------|------------------|----------|---------------------------------------|----------------------------------------------------------------------------------------------------|-------|------------|-------------------|
|                   |                  |          | 서비스 안 됨 🗢                             | 오후 8:06                                                                                                    | 16% 🖸 | 오후 12:49   | 67% 🔳             |
|                   |                  |          | 설정                                    | 일반                                                                                                    |       | < 일반 전     | 경보                |
|                   | 2 6 54           | <u> </u> | Q, 설정                                 | ·                                                                                                    |       |            |                   |
| 연락처               |                  |          |                                       | 정보                                                                                                    | >     | 이름         | 신용한의 iPad >       |
| the second second |                  |          | 아어플레인 모드                              | 소프트웨어업데이트                                                                                                    | >     |            |                   |
|                   |                  |          | Wi-Fi Ysev_guest                      | 3. 성모 글닉                                                                                                    |       | 네트워크       | 사용할 수 없음 >        |
| Photo Booth       |                  |          | Bluetooth 켬                           | Spotlight 검색                                                                                                    | >     | 노래         | 로드 중              |
|                   |                  |          | (火) 셀룰러 데이터                           |                                                                                                    |       | 비디오        | 로드 중              |
|                   |                  |          | 네트워크 사업자                              | 손쉬운 사용                                                                                                    | >     | 사진         | 로드 중              |
| $(\mathcal{A})$   |                  |          |                                       |                                                                                                    |       | 응용 프로그램    | 1                 |
| App Store         |                  | 실정       | 달림 알림                                 | 동작                                                                                                    |       | 저체 공간      | 57.2GB            |
| 1 and 1           |                  | 서저ㅋ      | 제어 센터                                 | <ul> <li>· 홈 화면으로 이것 본가텍 중직 사용입:</li> <li>· 홈 화면으로 이동하려면, 손가락을 오므립니다.</li> <li>· App 전환기를 보려면 쓸어올립니다.</li> </ul> |       |            | 50.000            |
|                   | 1                | 20 2     | 방해금지 모드                               | • App을 전환하려면, 좌우로 쓸어넘깁니다.                                                                                        |       |            | 56.0GB            |
| 1 por             |                  |          | -                                     | 역번 스위지 기능 일경:<br>회전 장금                                                                                           |       | 버전         | 9.3.5 (13G36)     |
|                   | Carl and the     |          | O 일반                                  |                                                                                                    |       | 네트워크 사업자   | SK Telecom 24.0   |
|                   |                  |          | AA 디스플레이 및 밝기                         | 고디 금<br>제어 센터에서 회전 장금을 사용할 수 있습니다.                                                                               | Ý     | 모델         | MC984KH/A         |
|                   | and the second   |          |                                       |                                                                                                    |       | 일련 번호      | DQTFP3CMDKNY      |
|                   |                  | $\sim$   | 2. 걸친 굴듹                              | 저장 공간 및 iCloud 사용 내용                                                                                             | >     | 셀룰러 데이터 번호 | 98997231207       |
| 메시지               | Safari           |          |                                       | 백그라운드 App 새로 고침                                                                                                  | >     | Wi-Fi 주소   | 40:30:04:1E:AD:89 |
|                   |                  |          | · · · · · · · · · · · · · · · · · · · |                                                                                                    |       | Bluetooth  | 40:30:04:1E:AD:88 |
|                   |                  |          | - 배터리                                 | 자동 장금                                                                                                    | 2분 >  | 4 Wi-Fi 주  | 소 12자리            |
|                   |                  |          | 11인 정보 보호                             | 차단                                                                                                    | 끔 >   |            |                   |
|                   |                  |          |                                       | 잠금 / 잠금 해제                                                                                                    |       |            |                   |
|                   |                  |          | iCloud<br>shinyh@yuhs.ac              | iPad 덮개를 닫거나 열 때 자동으로 iPad를 잠그거나 잠금 해제합니다                                                                        |       | 모넴 뜀뛔어     | 04.12.09          |
|                   |                  |          | iTunes 및 App Store                    | 날짜와 시간                                                                                                    | >     | TITLE      |                   |
|                   |                  |          |                                       |                                                                                                    |       | 시작권        | >                 |

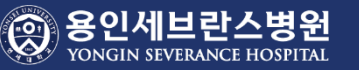

## 3. 안드로이드 맥어드레스 확인

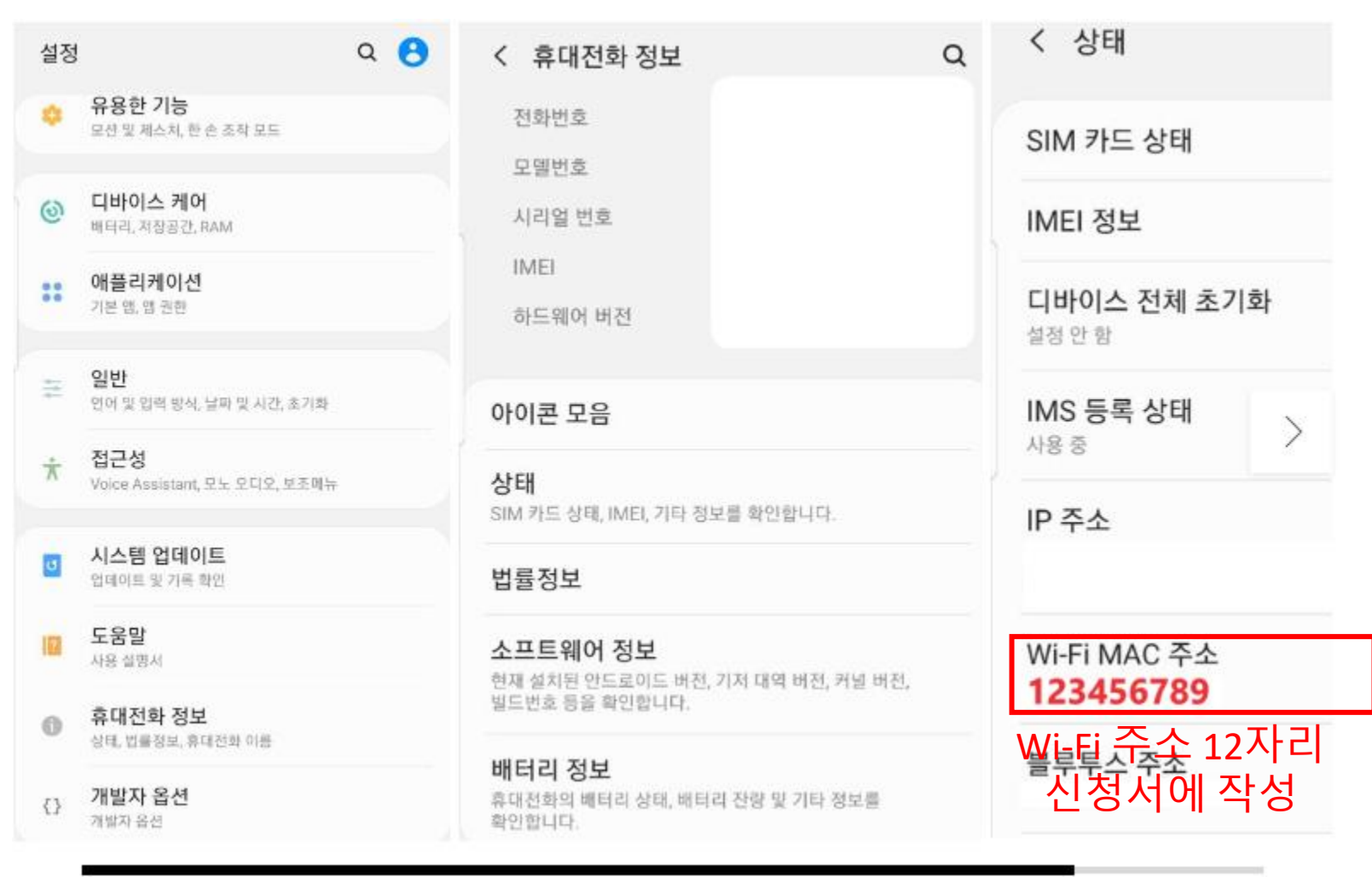

설정> 휴대전화정보 > 상태정보>Wifi 주소확인(12자리) 신청서에 작성
 안드로이드 버전은 단말기 종류에 따라 WiFi 주소 확인이 다를 수 있음

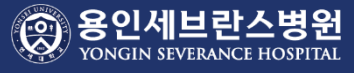

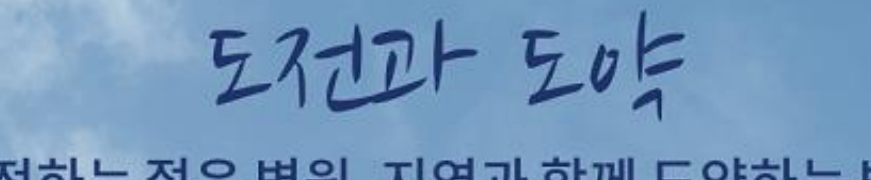

### 도전하는 젊은 병원, 지역과 함께 도약하는 병원

SEVERANCE HOSPITAL